## SOLICITAÇÃO DE PROMOÇÃO À CLASSE D (PROFESSOR TITULAR)

| Sistema Integrado de Patrimônio 🗴 🕂                                              |                                                              |                                                                                                    |                               | - 0 ×                 |             |
|----------------------------------------------------------------------------------|--------------------------------------------------------------|----------------------------------------------------------------------------------------------------|-------------------------------|-----------------------|-------------|
| ← → C ☆ 🕯 sipac.uffs.edu.br/sip                                                  | iac/                                                         |                                                                                                    |                               | <b>* 0</b> :          |             |
| UFFS - SIP                                                                       | AC - Sistema Integrado de Patrimônio, Administraç            | io e Contratos                                                                                                    |                               |                       |             |
|                                                                                  |                                                              | ATENCÃO                                                                                                    |                               |                       |             |
|                                                                                  | O sistema diferencia letras maiúsculas de minúscula          | s APENAS na senha, portanto ela deve ser digita<br>no cadastro.                                                         | ida da mesma maneira que      |                       |             |
|                                                                                  | SIPAC<br>(Administrativo)                                    | (Re                                                                                                    | SIGRH<br>cursos Humanos)      |                       |             |
|                                                                                  | SIGAdmin<br>(Administração e Comunicação)                    |                                                                                                    |                               |                       |             |
|                                                                                  |                                                              |                                                                                                    |                               |                       | ;           |
|                                                                                  | Perdeu o e-mail de confirm<br>Esqueceu o lo<br>Esqueceu a se | ição de cadastro? Clique aqui para recuperá-<br>an? Clique aqui para recuperá-lo.<br>aha? Clique aqui para recuperá-la. | 0.                            |                       | Acesse o    |
|                                                                                  | Entrar no Sister                                             | 18                                                                                                    | _                             | Г                     |             |
|                                                                                  | Senha:                                                       |                                                                                                    |                               |                       |             |
|                                                                                  |                                                              | Entrar                                                                                                    |                               |                       | com o       |
|                                                                                  | caso aind                                                    | Servidor,<br>a não possua cadastro no SIPAC,<br>clique no link abaixo.                                                  |                               |                       | usuário e   |
|                                                                                  |                                                              | Cadastre-se                                                                                                    |                               |                       | a sanha     |
|                                                                                  | SIPAC   Secretaria Especial de TI - Atendimento de TI        | Copyright @ 2005-2021 - UFRN - srv-sigapi-02.uffs                                                                       | edu.br.srv-sigapl-02 - v5.8.7 |                       |             |
|                                                                                  |                                                              |                                                                                                    |                               |                       | do e-mail   |
|                                                                                  |                                                              |                                                                                                    |                               |                       | da UFFS.    |
| = = 😆 💿 🔍 🤅                                                                      | 5                                                            |                                                                                                    | ^ (                           | 900 € 0 POR 1432      | _           |
|                                                                                  | -                                                            |                                                                                                    |                               | P182 11/02/2021       |             |
| FREITAS                                                                          |                                                              | Orçamento: 2019 🦉 Mód                                                                                                   | ulos 🔮 Caixa Po               | stal                  |             |
| VIMENTO DE PES                                                                   | SSOAL (10.17.08.18.05)                                       | •C Port                                                                                                    | al Admin. 🔗 Alterar s         | enha 🛛 🚆 Mesa Virtual |             |
| DULOS                                                                            |                                                              |                                                                                                    |                               | Portais               | ·····       |
| 1                                                                                | 👃 🚨                                                          | 6                                                                                                    |                               |                       | Acesse o    |
| cesso à Atendimento de<br>ormação Requisições                                    | Almoxarifado Auditoria e Contr<br>Interno                    | ole Biblioteca Boletir                                                                                                  | n de Serviços                 | Portal Administ       | ícone do    |
|                                                                                  |                                                              | 2                                                                                                    | -                             |                       |             |
| is/Auxilios Catalogo de<br>Materiais                                             | Informacionais                                               | Compras C<br>Compartilhadas                                                                                             | ompras                        | Centro/Hosp           | mesa        |
| citação Compras -                                                                | Contratos Projetos/Convên                                    | ios Faturas Infr                                                                                                    | aestrutura                    | Portal da Fund        | Virtual.    |
| Registros de Preços                                                              |                                                              |                                                                                                    | 500                           |                       |             |
| idação de Orçamento                                                              | DDO Pagamento Onli                                           | ne Patrimônio Móvel Patrin                                                                                              | nônio Imóvel                  | Portal da Reit        |             |
| espesas                                                                          | •                                                            |                                                                                                    |                               |                       |             |
| rotocolo Restaurante                                                             | Segurança do Transportes                                     | Planejamento de                                                                                                    |                               |                       |             |
| TROS SISTEMAS                                                                    | Habano                                                       | oblas                                                                                                    |                               |                       |             |
|                                                                                  |                                                              |                                                                                                    |                               |                       |             |
| a Acadêmico Sistema de Rec.                                                      | SIGAdmin                                                     |                                                                                                    |                               |                       |             |
| SIGAA) Humanos (SIGRH)                                                           |                                                              |                                                                                                    |                               |                       |             |
|                                                                                  |                                                              |                                                                                                    |                               |                       |             |
| SIPAC - Sistema Integrado de Pat X +                                             |                                                              |                                                                                                    |                               | - 6 ×                 |             |
| $\leftrightarrow$ $\rightarrow$ C $\triangle$ $a$ sipac.uffs.edu.br/sip          | ac/protocolo/mesa_virtual/lista.jsf                          |                                                                                                    |                               | x 🔁 :                 |             |
| UFFS - SIPAC - Sistema Integrado de Pa                                           | trimônio, Administração e Contratos<br>Orgamento: 2021       |                                                                                                    | Ajuda? Tempo de Sessão: 01:30 | Chamado Chamado SATR  |             |
| MÓDILLO DE AVALIAÇÃO E CARREIRA (10.49.04.03)     MODILLO DE DROTOCOLO DE MESA V | ARTUAL                                                       |                                                                                                    | 🕺 Alterar Senha 🛛 🌻 Mesa      | i Virtual             |             |
| Processos Documentos Despachos J                                                 | quivo Consultas Relatórios                                   |                                                                                                    |                               |                       | Clique em   |
| Cadastrar Processo                                                               |                                                              |                                                                                                    | PROCESSOS PENDENTES DE RECEI  | BIMENTO NA UNIDADE 🗸  | "Drococco"  |
| Cadastrar Processo Antigo                                                        |                                                              |                                                                                                    |                               | FILTROS 🖓             | FIUCESSUS   |
| Diligência                                                                       |                                                              |                                                                                                    |                               |                       | e depois em |
| Fluxo de Processo                                                                | 01                                                           | ens Selecionados                                                                                                    |                               | C @ @ +               | "Cadastrar  |
| Movimentação                                                                     | Enviado por                                                  | Enviado Em                                                                                                    | Prazo Natureza                | situação              | Droccoco"   |
| Ocorrências                                                                      | Nenhum                                                       | Processo Encontrado                                                                                                    |                               |                       | FIDCESSO .  |
| Registrar Dados do Processo                                                      |                                                              |                                                                                                    |                               |                       |             |
| Etiquetas Protocoladoras                                                         | •                                                            |                                                                                                    |                               |                       |             |
| Etiquetas para Capas                                                             | •                                                            |                                                                                                    |                               |                       |             |
| r cromond para cougo de bállas                                                   |                                                              |                                                                                                    |                               |                       |             |
|                                                                                  |                                                              |                                                                                                    |                               |                       |             |
|                                                                                  |                                                              |                                                                                                    |                               |                       |             |
| # <b>= </b> • <b>•</b> •                                                         | N                                                            |                                                                                                    |                               | • POR 1441            |             |
|                                                                                  | 9 <mark>-1</mark> -1-1-1-1-1-1-1-1-1-1-1-1-1-1-1-1-1-1       |                                                                                                    |                               | PTB2 11/02/2021       |             |

| DADOS GERAIS DO PROCESSO:                                                                                                    |                                  |
|----------------------------------------------------------------------------------------------------|----------------------------------|
| Origem do Processo: Processo Interno                                                                                                    |                                  |
| Tine de Bracasso: CESTÃO DE DESSOAS, DECODES                                                                                                    |                                  |
| (PROFESSOR TITULAR) DO MAGISTÉRIO SUPERIOR -                                                                                                    | - 022.63                         |
| Classificação CONARQ: 022.63 - (GESTÃO DE PESSO<br>DE DESEMPENHO - PROMOÇÃO E PROGRESSÃO FUN                                                                                                    | OAS) AVALIAÇÃO<br>NCIONAL        |
| Assunto Detalhado: SOLICITAÇÃO DE PROMOÇÃO (PROFESSOR TITULAR)                                                                                                    | D À CLASSE D                     |
| Natureza do Processo: OSTENSIVO                                                                                                    |                                  |
| Código de classificação de documentos de arquivos     Tabela de temporalidade e destinação de documentos de arquivo Caso deseje acrescentar mais alguma informação, preencha o espaço relativo à Observação.                                                                                                    | ·······                          |
| 📑: Listar Classificações CONARQ 🛛 🔇: Remoter Classificação CONARQ                                                                                                    |                                  |
| DADOS GERAIS DO PROCISSO                                                                                                    |                                  |
| Ungen do Processo 🖤 🖤 Processo Interno 💛 Processo Externo<br>Tipo do Processo 🛊 GESTÃO DE PESSOAS: PROGRESSÃO À CLASSE D (PROFESSOR TITULAR) DO MAGISTÉRIO SUPERIOR                                                                                                    |                                  |
| Classificação CONARC + 022.63 - (GESTÃO DE PESSOAS) AVALIAÇÃO DE DESEMPENHO - PROMOÇÃO E PROGRESSÃO FUNCION 2<br>SOLICITAÇÃO DE PROMOÇÃO À CLASSE D (PROFESSOR TITULAR)                                                                                                    |                                  |
| Assunto Detalhado 🔹                                                                                                    |                                  |
| (900 caracteres/54 digitados) Natureza do Processe * OSTENSIVO V                                                                                                    |                                  |
| para consulta na área pública do sistema.                                                                                                    |                                  |
|                                                                                                    |                                  |
| Observação:                                                                                                    | Clique em                        |
| (4000 caracteres/0 digitados) Cancelar Continuar >>                                                                                                    | "Continuar".                     |
| * Campos de preenchimento songecono.                                                                                                    |                                  |
| STRAPT Connected As TT = bitmer/fait affer adu be 1 Panaulaki de 1005-0015 = 1 KRN = maurima-0.9 affer adu bermurima-0.9 a uS 20 1 1                                                                                                    |                                  |
| INFORMAR DOCUMENTO                                                                                                    |                                  |
| Tipo do Documento: * F0143 - SOLICITAÇÃO DE PROMOÇÃO À CLASSE D (PROFESSOR TITULAR)                                                                                                    |                                  |
| Natureza do Documento: * OSTENSIVO V                                                                                                    |                                  |
| toods os documentos os energinas de construcción de construcción de | DOCUMENTO.                       |
| cadastrados como RESTRITO.                                                                                                    | Tipo de                          |
|                                                                                                    | Documento:                       |
| Assunto Detalhado:                                                                                                    |                                  |
| (1000 caracteres/0 digitados)                                                                                                    | PROMOÇÃO À                       |
| Volume:                                                                                                    | CLASSE D                         |
| Observações:                                                                                                    | (PROFESSOR<br>TITULAR)           |
| (700 caracteres/0 digitados)                                                                                                    |                                  |
| Forma do Documento: *   Escrever Documento  Anexar Documento Digital                                                                                                    | Natureza do                      |
| CREVER DOCUMENTO                                                                                                    | OSTENSIVO                        |
| ENÇÃO: evitar copiar e colar textos já formatados, pois os mesmos acabam gerando erros de formatação ao imprimir<br>exto e realizar a formatação abaixo ou carregar de algum modelo existente.                                                                                                    |                                  |
|                                                                                                    |                                  |
| CARREGAR MODELO CARREGAR MODELO UNIDADE                                                                                                    | _Forma do                        |
| Clique em                                                                                                    | Documento:                       |
|                                                                                                    | - Selecione a opçao<br>"Escrever |
| MODELO                                                                                                    | Documento"                       |

| edu.br/sipac/protocolo/processo/cadastro/cadastro 2 ist A" 53                                                                                                    |                                                                |
|----------------------------------------------------------------------------------------------------|----------------------------------------------------------------|
| POLARE 🔬 SGPD 🎍 SPA 🎍 Portarias 🕞                                                                                                    |                                                                |
| Neste passo devem ser informados os doc m O sistema só permite anexar documentos or do documento será perdido. Deseja realmente carregar o modelo do documento? O conteúdo atual do documento será perdido.                                  |                                                                |
| Cancelar Cancelar                                                                                                    |                                                                |
| Tipo do Documento: * (* 14                                                                                                    |                                                                |
| Decumento:     Decumento:     Decumentos que contiverem informações pessoais (CPF, RG, dados bancários, endereço) devem ser     cadastrados como RESTRITO.                                                                                   | "OK".                                                          |
| Assunto Detalhado:                                                                                                    | '                                                              |
| (1000 caracteres/0 digitados)                                                                                                    |                                                                |
| VOMITNA                                                                                                    |                                                                |
| Observações:                                                                                                    |                                                                |
| (700 caracteres/0 digitados)                                                                                                    |                                                                |
| Forma do Documento: *   Escrever Documento  Anexar Documento Digital                                                                                                    |                                                                |
| ESCREVER DOCUMENTO                                                                                                    |                                                                |
| ATENÇÃO: evitar copiar e colar textos já formatados, pois os mesmos acabam gerando erros de formatação ao imprimir o documento, o ideal seria copiar apenas<br>o texto e realizar a formatação abaixo ou carregar de algum modelo existente. |                                                                |
| CARREGAR MODELO CARREGAR MODELO UNIDADE                                                                                                    | Preencha o                                                     |
| Arruivo - Editor - Incerir - Vieualizar - Formatar - Tabala -                                                                                                    | documento com                                                  |
|                                                                                                    |                                                                |
|                                                                                                    | os seus dados                                                  |
|                                                                                                    |                                                                |
| Enrmatos V Paránirato V Ennte V Lamanho V Palaviras Reservartas V Referências V                                                                                                    | pessoals/funcio-                                               |
| F0143 - SOLICITAÇÃO DE PROMOÇÃO À CLASSE D (PROFESSOR TITULAR)                                                                                                    |                                                                |
| DADOS DO SERVIDOR                                                                                                    | nais e demais                                                  |
| NOME SOCIAL:                                                                                                    | : <b>f</b>                                                     |
|                                                                                                    | Informações                                                    |
|                                                                                                    | ,<br>, ,  ; , ; <b>;</b> , , , , , , , , , , , , , , , , , , , |
| LAMPUS:                                                                                                    | solicitadas.                                                   |
|                                                                                                    |                                                                |
| Considerando a Lei nº, 12.772/2012, a Lei nº, 12.863/2013, a Portaria do MEC nº 982/2013 e a Resolução nº<br>50/CONSUNI/UFFS/2020, solicito a concessão de Promoção à Classe D (Professor Títular) d Magistério Superior.                    |                                                                |
| DOCUMENTO PARA AVALIAÇÃO EM DEFESA PÚBLICA (selecione uma opção)*                                                                                                    |                                                                |
| ( ) Memorial de Atividade Acadêmica (MAA)**                                                                                                    |                                                                |
| ( ) Tese Acadêmica Inédita (TAI)***                                                                                                    | <b>~</b> "                                                     |
| * O documento (MAA ou TAI) deve ser apresentado, em Arquivo Único - PDF, no momento da solicitação da promoção.                                                                                                    | Clique em                                                      |
| ** O MAA deve ser estruturado de acordo com a sequência de itens constantes no Anexo II da Resolução nº                                                                                                    | "A !' '                                                        |
| ser obrigatoriamente comprovadas.                                                                                                    | "Adicionar                                                     |
| *** A TAI deve ser estruturada de acordo com os requisitos típicos exigidos por um Programa de Pós-gaduação com Curso de                                                                                                    | D                                                              |
| Doutorado, abordando pesquisa(s) inédita(s) produzida(s) pelo postulante.                                                                                                    | Documento".                                                    |
| Palavras: 182                                                                                                    |                                                                |
| A                                                                                                    |                                                                |

Após clicar em "Adicionar Documento", o sistema retornará à tela anterior, com a mensagem "Documento(s) inserido(s) com sucesso" (conforme imagem abaixo). Essa mesma tela será utilizada para inclusão do Memorial de Atividade Acadêmica (MAA) ou da Tese Acadêmica Inédita (TAI), conforme apresentado na próxima página.

| ULL STINC                                                                           | istema Integrado de Patrim                                                                                                    | tônio, Administração e Contra                                                                                                | atos Aj                    | uda? Tempo de Si   | ssão: 01/22 MUDAR (          | DE SISTEMA ¥ SAIR |  |
|-------------------------------------------------------------------------------------|----------------------------------------------------------------------------------------------------|----------------------------------------------------------------------------------------------------|----------------------------|--------------------|------------------------------|-------------------|--|
| 1                                                                                   |                                                                                                    | On                                                                                                    | gamento: 2021              | 🦉 Módulos          | 🍃 Abrir Chamado              | C Portal Admin.   |  |
| · · · · ·                                                                           | (10.49.04.03)                                                                                                    |                                                                                                    |                            | Alterar Senha      | Mesa Virtual                 |                   |  |
| PROTOCOLO > CAD                                                                     | ASTRAR PROCESSO > IN                                                                                                    | FORMAR DOCUMENTOS                                                                                                    |                            |                    |                              |                   |  |
| i) . Documents                                                                      | o(s) inserido(s) com suces                                                                                                    |                                                                                                    |                            |                    |                              |                   |  |
| S Document                                                                          | o(s) insertab(s) com suces                                                                                                    | 50.                                                                                                    |                            |                    |                              |                   |  |
| 6                                                                                   |                                                                                                    | 205                                                                                                    |                            |                    |                              | 0                 |  |
| Dadas Garais                                                                        | Decumentor                                                                                                    | Internetador                                                                                                    | Movimentar                 |                    | Confirmação                  | Commente          |  |
| 0000 0000                                                                           | bicamentos                                                                                                    | THE COMPACT                                                                                                    |                            |                    |                              |                   |  |
| Nasta parco deven car                                                               |                                                                                                    | terreturn a second of the                                                                                                    | oprando Oficio             | Requerimento atc)  |                              |                   |  |
| reace peaks develop and                                                             | r informados os documentos q                                                                                                    | de formalizarit o processo (men                                                                                              | norminally officially      | requering ever     |                              |                   |  |
| O sistema só permite a                                                              | nexar documentos com forma                                                                                                    | itos de arguivos adotados pelo                                                                                               | ePING - Padro              | ies de Interoperat | illidade de Governo Ele      | atrônico.         |  |
| O sistema só permite a                                                              | r informados os documentos q<br>inexar documentos com forma                                                                                                    | atos de arquivos adotados pelo 4                                                                                             | ePING - Padró              | ies de Interoperat | vilidade de Governo Ele      | atrônico.         |  |
| O sistema só permite a                                                              | normados os documentos q                                                                                                    | itos de arquivos adotados pelo (<br>INFORMAR D                                                                               | ePING - Padra<br>Documento | ies de Interoperat | ilidade de Governo Elo       | strônico.         |  |
| O sistema só permite a                                                              | informados os documentos quinentos quinentos com forma<br>lo Documento: *                                                                                                    | itos de arquivos adotados pelo (<br>INFORMAR D                                                                               | ePING - Padra              | ies de Interoperat | -<br>ilidade de Governo Ele  | etrónico.         |  |
| O sistema só permite a                                                              | incominados os accumentos q<br>inexar documentos com forma<br>lo Documento: *<br>do Documento: * SELECIO                                                                                                    | itos de arquivos adotados pelo<br>Informan D                                                                                 | ePING - Padrā<br>Jocumento | ies de Interoperat | -<br>ilidade de Governo Ele  | etrônico.         |  |
| O sistema só permite a                                                              | intermadas as documentos a<br>inexar documentos com forma<br>lo Documento: *<br>do Documento: * SELECIO                                                                                                    | itos de arquivos adotados pelo +<br>Informar D<br>Informar D                                                                 | ePING - Padrā              | ies de Interoperat | ilidade de Governo Ele       | atrônico.         |  |
| O sistema só permite a                                                              | informados es documentos q<br>anexar documentos com forma<br>lo Documento: *<br>do Documento: * - SELECIO<br>nto Detalhado:                                                                                                    | itos de arquivos adotados polo<br>Informan D<br>Informan D                                                                   | ePING - Padra              | ies de Interoperat | ilidade de Governo Ele       | atrônico.         |  |
| O sistema só permite a                                                              | Information is a documentos quinexas quinexas documentos quinexas documentos do Documento: *                                                                                                    | de romanizani o processo (ven<br>atos de arquivos adotados pelo r<br>Ini£orman: D<br>NE ♥]                                   | ePING - Padra              | ies de Interoperat | iliidade de Governo Ele      | atrônico.         |  |
| O sistema só permite a<br>O sistema só permite a<br>Tipo d<br>Natureza +<br>Assu    | Informados es documentos e<br>unexar documentos con forma<br>lo Documento: * SELECIO<br>nto Detalhado:<br>(1000 caraa                                                                                                    | HE▼<br>(teres/0 digitados)                                                                                                   | ePING - Padrā              | ies de Interoperat | ,<br>iliidade de Governo Ele | atrónico.         |  |
| Considering of permits at                                                           | Informados os documentos e a<br>nerexar documentos com forma<br>do Documentos + - SELECIO<br>eto Detalhado:<br>Volume:                                                                                                    | de fonitalization y processo (nem<br>tatos de arquivos adstados pelo «<br>THFORMAR D<br>NE♥]<br>cteres/0 digitados)          | ePING - Padrā              | ies de Interoperat | ilidade de Governo Elo       | atrônico.         |  |
| O sidema só permite a<br>Contenta só permite a<br>Tipo d<br>Natureza<br>Assur       | Informados os documentos e a<br>nerexar documentos com forma<br>lo Documentos * SELECIO<br>nto Detalhado:<br>(1000 cara-<br>Volume:                                                                                                    | de fonnalizani pipolesso (nem<br>totos de argunos adstados pelo «<br>INFORMAR D<br>NE∼▼]<br>cteres/0 digitados)              | ePING - Padrā              | ies de Interoperat | illidade de Governe Elo      | atrónico.         |  |
| Co sistema do permite a<br>Co sistema do permite a<br>Tipo d<br>Natureza +<br>Assur | Informados os decumentos os decumentos e<br>inferear documentos com forma<br>los Documentos: • SELECIO<br>nto Detalhados:<br>Volumes<br>Doservações:                                                                                                    | NE = ▼<br>(digitados)                                                                                                    | ePING - Padrã              | ies de Interoperal | ilidade de Governo Ela       | atrônico.         |  |
| O sidema do permite a<br>Districtiona do permite a<br>Telo d<br>Natureza i<br>Assur | Information and a second set of the second set of the second set o | de tourisation y processo (ener<br>totos de arquivos adstados pelo +<br><u>TheFORMAR D</u><br>NE - ♥]<br>tcrees/0 digitados) | eping - Padri<br>Documento | ies de Interoperat | ilidade de Governo Ek        | stránico.         |  |

| SIPAC - Sistema Integrado de Pai × +                                                             |                                                                                                    | - a x                                          | INFORMAR DOCUMENTO:                                                                                                    |
|--------------------------------------------------------------------------------------------------|----------------------------------------------------------------------------------------------------|------------------------------------------------|----------------------------------------------------------------------------------------------------|
| <ul> <li>              C             A</li></ul>                                                 | so/cadastro/cadastro.2.jpf<br>CEESO > InFORMAR DOCUMENTOS<br>Intenção das lh áo tha 0 dia 18/027/021 para fins do atualização de funcionalidades.<br>verm seus trabalhos para que não haja transformos. Agredecemos a compressão.<br>Estar cadastro das de funcional das de funcional das de funcionalidades.<br>Intercanadas de funcional das de funcional das de funcionalidades.<br>Conferencias de açuinos sóstedos pelo eDING - Padrãos de Interopenbilidade de Governo<br>to con formatos de aquinos sóstedos pelo eDING - Padrãos de Interopenbilidade de Governo                                                                                                    | Comprovedu                                     | Tipo de Documento:<br>MEMORIAL DE ATIVIDADE<br>ACADÊMICA - MAA<br>OU<br>TESE ACADÊMICA<br>INÉDITA - TAI                        |
| Tipo do Documento:<br>Netureza do Documento:<br>Hipótese Lagal:<br>Assunto Detalhado:<br>Volume: | INFORMAR DOCUMENTO      (MEMORIAL DE ATIVIDADE ACADÊMICA - MAA      (ESTIRITO     ()     ()     ()     ()     ()     ()     ()     ()     ()     ()     ()     ()     ()     ()     ()     ()     ()     ()     ()     ()     ()     ()     ()     ()     ()     ()     ()     ()     ()     ()     ()     ()     ()     ()     ()     ()     ()     ()     ()     ()     ()     ()     ()     ()     ()     ()     ()     ()     ()     ()     ()     ()     ()     ()     ()     ()     ()     ()     ()     ()     ()     ()     ()     ()     ()     ()     ()     ()     ()     ()     ()     ()     ()     ()     ()     ()     ()     ()     ()     ()     ()     ()     ()     ()     ()     ()     ()     ()     ()     ()     ()     ()     ()     ()     ()     ()     ()     ()     ()     ()     ()     ()     ()     ()     ()     ()     ()     ()     ()     ()     ()     ()     ()     ()     ()     ()     ()     ()     ()     ()     ()     ()     ()     ()     ()     ()     ()     ()     ()     ()     ()     ()     ()     ()     ()     ()     ()     ()     ()     ()     ()     ()     ()     ()     ()     ()     ()     ()     ()     ()     ()     ()     ()     ()     ()     ()     ()     ()     ()     ()     ()     ()     ()     ()     ()     ()     ()     ()     ()     ()     ()     ()     ()     ()     ()     ()     ()     ()     ()     ()     ()     ()     ()     ()     ()     ()     ()     ()     ()     ()     ()     ()     ()     ()     ()     ()     ()     ()     ()     ()     ()     ()     ()     ()     ()     ()     ()     ()     ()     ()     ()     ()     ()     ()     ()     ()     ()     ()     ()     ()     ()     ()     ()     ()     ()     ()     ()     ()     ()     ()     ()     ()     ()     ()     ()     ()     ()     ()     ()     ()     ()     ()     ()     ()     ()     ()     ()     ()     ()     ()     ()     ()     ()     ()     ()     ()     ()     ()     ()     ()     ()     ()     ()     ()     ()     ()     ()     ()     ()     ()     ()     ()     ()     ()     ()     ()     ()     ()     ()     () |                                                | Natureza do Documento*:<br>RESTRITO/OSTENSIVO<br>Hipótese Legal:<br>INFORMAÇÃO PESSOAL<br>(em caso de documento<br>"RESTRITO") |
| Observações:<br>Forma do Documento:                                                              | (700 caracteres/0 digitados)<br>* ○ Escrever Documer ● Anecor Documerto Digital                                                                                                    | . ▲<br>^ @ 등 및 40 POR 1607<br>PR2 11/42/2021 및 | Forma do<br>Documento:<br>Selecione a opção<br>"Anexar Documento<br>Digital".                                                  |

## \*IMPORTANTE!

Único – PDF.

A Natureza do Documento deve ser "RESTRITO" caso trate-se de MAA que contenha documentos com informações pessoais (CPF, RG, dados bancários, endereço...), do contrário deve ser "OSTENSIVO". No caso da TAI a Natureza do Documento deve ser sempre "OSTENSIVO".

| Image: Split C - Sistema Integrado de Fill X     +       €     →     C     Δ     # sipacutifised/ubr/sipac/protocolo/processo/cadestro/cadestro_2.jpl                                                                                                    | - • ×<br>* •       | Data do<br>Documento:                                                                                                    |
|----------------------------------------------------------------------------------------------------|--------------------|----------------------------------------------------------------------------------------------------|
| ANEXAR DOCUMENTO DIGITAL Deta da Documento:  Deta da Documento:  Ano:  Ano:  Unidade de Organo:  Ganatica con enternancia da FRONTERA SUL (110)  Ganatica da Enternancia da FRONTERA SUL (110)  Ganatica da Enternancia da Enternancina da Enternancia da Enternancia da Enternancina da Enternanci | ]                  | Coloque a data em<br>que está cadastrando<br>o documento.<br><b>Data do</b><br><b>Recebimento:</b><br>Repita a data<br>anterior. |
| Data do Recebinento: *                                                                                                    |                    | <b>Tipo de<br/>Conferência:</b><br>DOCUMENTO<br>ORIGINAL.                                                                        |
| Abaico encontram-se os documentos que deve o ter sous assinantes indicados. Para concluir os procedimentos, solocionando a oppilo "Pinalizar"     I : Subir Ordem II: De cer Ordem II: Pond. de Autenticação Assinado pelo Autenticador     I: Estever Documento X: encover Assinante II: Visualizar Informações Gerais     O II: De Cer Ordem II: De cer Ordem II: De cer Ordem II: De      | 1659<br>11/02/2021 | Arquivo Digital*:<br>Clique em "Escolher<br>arquivo" e selecione<br>o MAA ou a TAI.                                              |
| *IMPORTANTE!<br>O Memorial de Atividade Acadêmica (MAA) ou a Tes                                                                                                    | e                  | O preenchimento<br>será automático.                                                                                              |

Após clicar em "Adicionar Documento", o sistema retornará novamente à a tela anterior, com a mensagem "Documento(s) inserido(s) com sucesso" (conforme imagem apresentada na página 3). Essa mesma tela será utilizada para a "Assinatura" dos documentos", bastando mover a barra de rolagem para baixo.

|                                                                                                    | E                                 | ,                     |
|----------------------------------------------------------------------------------------------------|-----------------------------------|-----------------------|
| (700 caracteres/0 digitados) Forma do Documento: * O Ferrever Documento O Anevar Documento Divital                                                                                                    | Adicionar Assinante               | Selecione os          |
| Auctoral Documento                                                                                                    | Minha Assinatura                  |                       |
| Campos de preenchimento obrigatório.                                                                                                    | 🖉 Servidor da Unidade             | documentos            |
|                                                                                                    | Servidor de Outra Unidade         | adicionados           |
| Abaixo encontram-se os documentos que deverão ter seus assinantes indicados. Para concluir os procedimentos, selecionando a                                                                                                    | opção " Terceirizado              |                       |
| 👔 : Cubis Andona 🔰 : Dascos Andona 🔷 Dandi da Lutanticacija 🔷 Leciando nalo Autontica                                                                                                    | Externo                           | clique em             |
| 1 - Subi Orushi 🕴 - Deskel Orushi 🥌 Penik ve Autenikayav 🚽 Assinavo pen Autenika                                                                                                    | ciac Co                           | "Adicionar            |
|                                                                                                    | Solicitar Indicação de Assinantes | Adicional             |
|                                                                                                    | 👸 Grupo de Assinantes             | Assinante" e          |
| A Decumento     Ascinantes                                                                                                    |                                   | denois clique         |
| A MEMORIAL DE ATIVIDADE ACADÊMICA- MAA                                                                                                    | 2.0                               | depois clique         |
| a 1 2 Natureza: RESTRITO                                                                                                    |                                   | em "Minha             |
| 1 V F0143 - SOLICITAÇÃO DE PROMOÇÃO À CLASSE D (PROFESSOR TITULAR)                                                                                                    |                                   | Assinatura"           |
|                                                                                                    |                                   | Assiliatura .         |
|                                                                                                    |                                   |                       |
| Protocolo                                                                                                    |                                   |                       |
|                                                                                                    |                                   |                       |
|                                                                                                    |                                   |                       |
|                                                                                                    |                                   |                       |
| terrer langer Antreaster Arts                                                                                                    |                                   |                       |
| 🛛 ; Subir Ordem 👋 ; Descer Ordem 🤟 ; Pend, de Autenticação 🖤 ; Assina                                                                                                    | ado pelo Autenticador             |                       |
| 🥑 : Remover Documento 🛛 X : Remover Assinante 📄 : Visualizar Documento 🔍 : Vi                                                                                                    | isualizar Informações Gerais      |                       |
| Documentos do Processo                                                                                                    |                                   |                       |
| DOCUMENTOS DO PROCESSO                                                                                                    | Assinar Adicionar Assi            | Clique em             |
|                                                                                                    |                                   | "Assinar".            |
| # Documento Assinantes                                                                                                    |                                   |                       |
| 1 2 MEMORIAL DE ATIVIDADE ACADÊMICA - MAA                                                                                                    |                                   |                       |
| Natureza: RESTRITO                                                                                                    |                                   |                       |
| J 1 J 1 P F0143 - SOLICITAÇÃO DE PROMOÇÃO A CLASSE D (PROFESSOR TITULAR)                                                                                                    |                                   |                       |
| Hereiter, OSIEHOIVO                                                                                                    |                                   |                       |
| << Voltar Cancelar Continuar >>                                                                                                    |                                   |                       |
| Protocolo                                                                                                    |                                   |                       |
|                                                                                                    |                                   | _                     |
|                                                                                                    |                                   |                       |
| SIF4C - Sistema Integrado de Por X +                                                                                                    | - 6                               | x                     |
| C      in siescuffs.edubr/sicac/protocolo/processo/cadastro/cadastro 2.isf                                                                                                    | * <b>A</b>                        | :                     |
| UFFS - SIPAC - Sistema Integrado de Património, Administração e Contratos Ajuda? Tompo de Sossão. 01:24                                                                                                    | NUDAR DE SISTEMA Y SAIR           | à                     |
| Assinatura de Documento                                                                                                    | 🔀 tal Admin.                      |                       |
| Abaixo, confirme suas assinaturas informando para quais funções doseja assinar os documentos selecionados e, posteriormente,                                                                                                    | sua senha do                      |                       |
| sidema                                                                                                    |                                   | ,                     |
| 🛞: Adicionar Função 🤶 Remover Função<br>🍶: Servidor 🐉 Responsável Unidade 🎉 Terceinzado 🛔: Discente 📓 : Indiacaio em Unidade                                                                                                    |                                   | Clique em             |
| Mininas Assijastinas                                                                                                    |                                   | "A a size strate "    |
| Decimento C Assinutarias<br>Dades G Massinutarias                                                                                                    |                                   | Assinaturas" e        |
| Neste passo<br>Neste passo<br>United and a set of the set of the set o | Adicionar Hunção                  | depois clique no      |
| O sistema si<br>D sistema si                                                                                                    |                                   | sinal de " $\pm$ " oo |
| B Cantana Canalar                                                                                                    |                                   |                       |
| X                                                                                                    |                                   | lado da mesma,        |
|                                                                                                    |                                   | nara adicionar seu    |
|                                                                                                    |                                   |                       |
|                                                                                                    |                                   | cargo/tunçao.         |
|                                                                                                    |                                   | cargo/iuriçao.        |

へ 😢 🔄 🔁 🕸 🔛 🕸 POR 1

🔳 🖬 📫 🧿 💽 🤗 📑

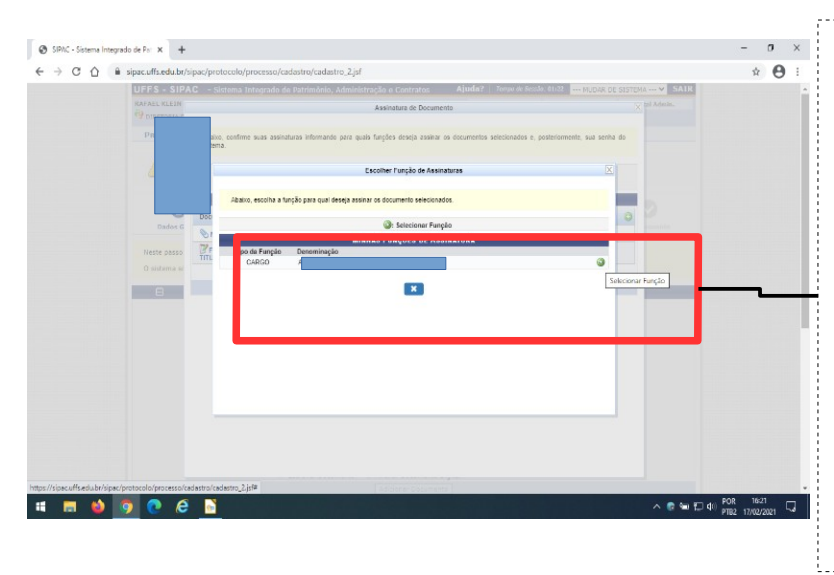

Selecione 0 cargo "Professor do Magistério Superior" clicando na seta ao lado do mesmo. **OBS:** caso possua CD, FCC ou FG este também constará nesta lista, no entanto você deve sempre selecionar seu cargo de provimento efetivo para assinar a Solicitação de Promoção, o MAA ou a TAI.

Após selecionado o cargo, o sistema retornará a tela anterior, com a mensagem "Função selecionada com sucesso", e seu cargo descrito ao lado dos documentos a serem assinados (conforme imagem abaixo).

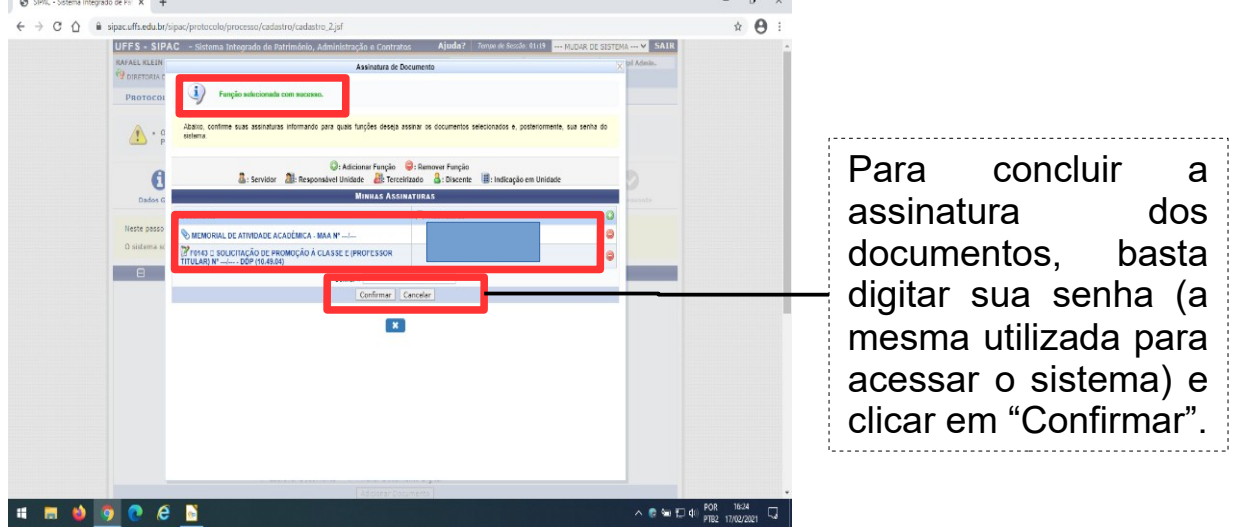

Após clicar em "Confirmar", o sistema retornará à tela inicial com a mensagem "Assinatura realizada com sucesso nos documentos de ordem: 1, 2" (conforme imagem abaixo). Para prosseguir com o cadastro do processo, basta mover a barra de rolagem para baixo e clicar em "Continuar" (conforme apresentado na próxima página).

| UFFS -   | SIPAC – Sistema Inter                                                                                                    | prado de Patrimônio,                                                                                                    | Administração e Contrat                                                                                | os Aju                    | ida? Tempo de Ser  | 556: 00:40 MUDAR D    | DE SISTEMA Y SAIR |  |
|----------|----------------------------------------------------------------------------------------------------|----------------------------------------------------------------------------------------------------|----------------------------------------------------------------------------------------------------|---------------------------|--------------------|-----------------------|-------------------|--|
| 1        |                                                                                                    | 04.03)                                                                                                    | Orça                                                                                                   | mento: 2021               | Hódulos            | >> Abrir Chamado      | C Portal Admin.   |  |
| PROTO    | COLO > CADASTRAR PR                                                                                                    | ROCESSO > INFORM                                                                                                    | AR DOCUMENTOS                                                                                          |                           | a)                 |                       |                   |  |
| G        |                                                                                                    |                                                                                                    |                                                                                                    |                           |                    |                       |                   |  |
| 4        | Assinatura realizada co                                                                                                    | sm sucesso nos docu                                                                                                    | imentos de ordem: 1, 2.                                                                                |                           |                    |                       |                   |  |
|          | 0                                                                                                    |                                                                                                    | 101                                                                                                    |                           |                    | ۲                     | O                 |  |
| Dad      | os Gerals Do                                                                                                    | cumentos                                                                                                    | Interessados                                                                                           | Novimentaçã               | o Inicial          | Confirmação           | Comprovante       |  |
| March 1  |                                                                                                    |                                                                                                    |                                                                                                    |                           |                    |                       |                   |  |
| O sistem | na só permite anexar docum                                                                                                    | entos com formatos de                                                                                                    | arquivos adotados pelo ef                                                                              | PING - Padrão             | s de Interoperabi  | lidade de Governo Ele | trônico.          |  |
| O sister | na só permite anexar docum<br>Tipo do Documento<br>Natureza do Documento                                                                     | entos com formatos de<br>N: *<br>N: * SELECIONE                                                                                                    | INFORMAR DO                                                                                            | PING - Padrõe             | s de Interoperabi  | lidade de Governo Ele | trônico.          |  |
| O sistem | na só permite anexar docum<br>Tipo do Documento<br>Natureza do Documento<br>Accusto Datalbado                                                | entos com formatos de                                                                                                    | INFORMAR DO                                                                                            | PING - Padrõo             | s de Interoperabi  | lidade de Governo Ele | trônico.          |  |
|          | na só permite anexar docum<br>Tipo do Documento<br>Natureza do Documento<br>Assunto Detalhado                                                | entos com formatos de<br>15 *<br>15 *<br>1 | erquivos adotados pelo eF                                                                              | PING - Padrõo             | is de Interoperabl | lidade de Governo Ele | trônico.          |  |
| 0 sister | na só permite anexar docum<br>Tipo do Documento<br>Natureza do Documento<br>Assunto Detalhado                                                | sentos com formatos de                                                                                                    | raquivos adotados pelo eF<br>INFORMAR Da<br>▼<br>(/0 dīgitados)                                        | PING - Padrön             | s de Interoperabi  | lidade de Governo Ele | trônico.          |  |
|          | na sõ permite anexar docum<br>Tipo do Documento<br>Natureza do Documento<br>Assunto Detalhado<br>Volume                                      | eentos com formatos de                                                                                                    | arquivos adotados pelo eF<br>INFORMAR Dú<br>V                                                          | PING - Padrön             | s de Interoperabi  | lidade de Governo Ele | trônko.           |  |
|          | na só permite anexar docum<br>Tipo do Decumento<br>Natureza do Decumento<br>Assunto Detalhado<br>Volume<br>Observações                       | eentos com formatos de<br>10 * - SELECIONE<br>10 (1000 caracteres<br>11                                                                                                    | arquivos adotados pelo eF<br>INFORMAR Dú<br>V                                                          | DCUMENTO                  | s de Interoperabl  | lidade de Governo Ele | trónico.          |  |
|          | na só permite anexar docum<br>Tipo do Decumento<br>Natureza do Decumento<br>Assunto Detalhado<br>Volume<br>Observações                       | Construction     Construction     Construction     Construction     Construction     Construction     Construction                                                                                                    | arquivos adotados pelo el<br>THFORMAR DO<br>V                                                          | PING - Padrõd             | s de Interoperabi  | lidade de Governo Ele | itrônico.         |  |
|          | na só permite anexar docum<br>Tipo do Documento<br>Ratureza do Documento<br>Assunto Detalhado<br>Volume<br>Observações<br>Forma do Documento | con formatos de     con formatos de     con formatos de     con e SELECIONE     k     c     (1000 caracteres     c     (700 caracteres/                                                                                                    | arquivos adotados polo el<br>INFORMAR DO<br>V<br>(0 digitados)<br>0 digitados)<br>mento O Anexar Docum | PING - Padrõe<br>OCUMENTO | s de Interoperabi  | lidade de Governo Ele | itrônico.         |  |

|          |     |     |     | <b>圆</b> : Remover Documento                      | X: Remover Assinante     | : Visualizar Documento | 🧠 : Visualizar Informações Gerais |
|----------|-----|-----|-----|---------------------------------------------------|--------------------------|------------------------|-----------------------------------|
|          |     |     |     |                                                   | Documen                  | tos do Processo        |                                   |
|          | Doc | UME | NTO | os do Processo                                    |                          |                        | Assinar Adicionar Assinante       |
| <b>~</b> |     |     | #   | Documento                                         |                          | Assinante              | es                                |
| <b>~</b> | î   | ŧ   | 2   | MEMORIAL DE ATIVIDADE ACA<br>Natureza: RESTRITO   | ADÊMICA - MAA            |                        | X 🗎 🗑                             |
| ~        | î   | ţ   | 1   | F0143 - SOLICITAÇÃO DE PRO<br>Natureza: OSTENSIVO | MOÇÃO À CLASSE D (PROFES | SOR TITULAR)           | 🗙 📄 🥑                             |
|          |     |     |     |                                                   | << Voltar                | ancelar Continuar >>   |                                   |
|          |     |     |     |                                                   |                          | Protocolo              |                                   |
|          |     |     |     |                                                   |                          |                        | Clique em<br>"Continuar".         |

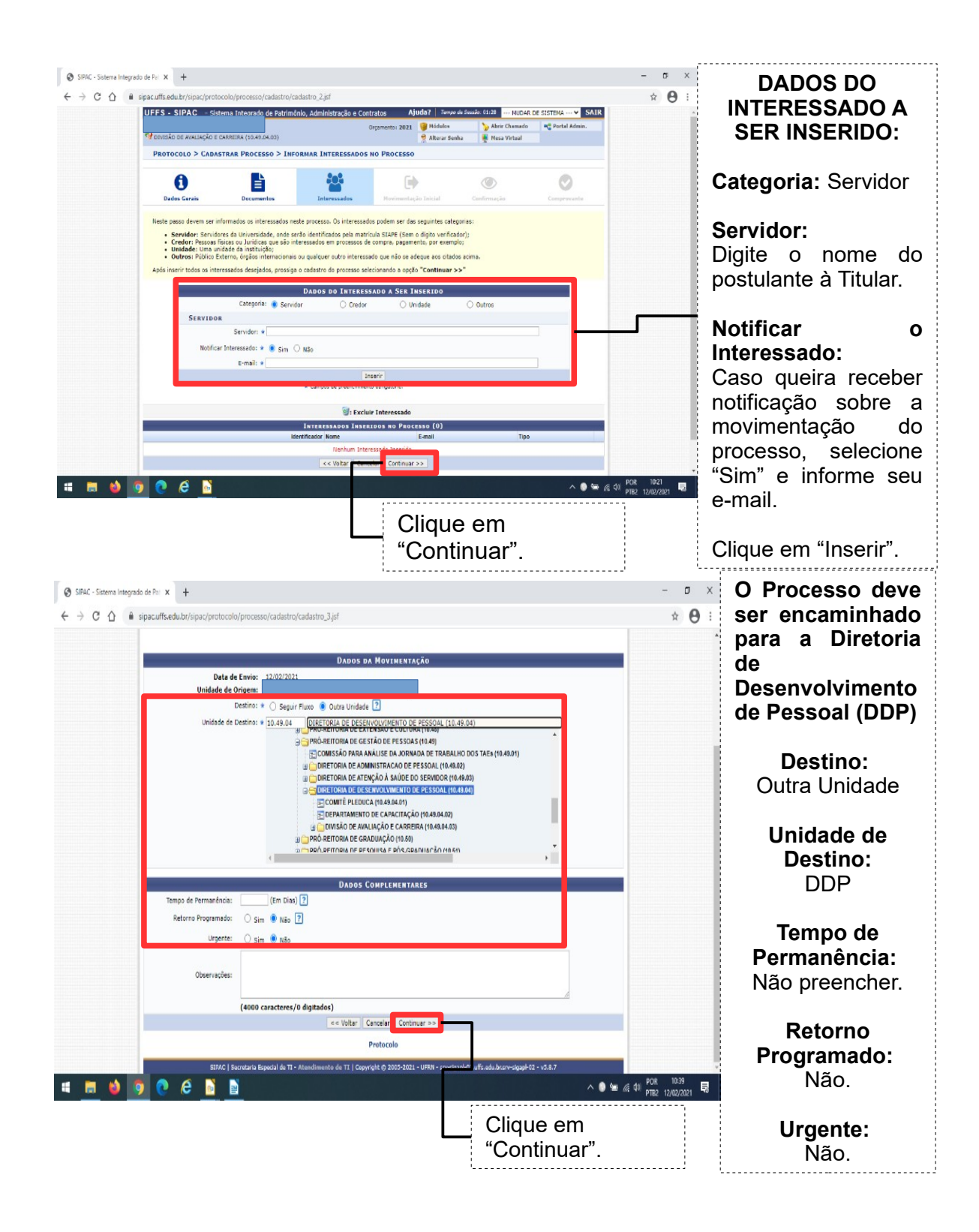

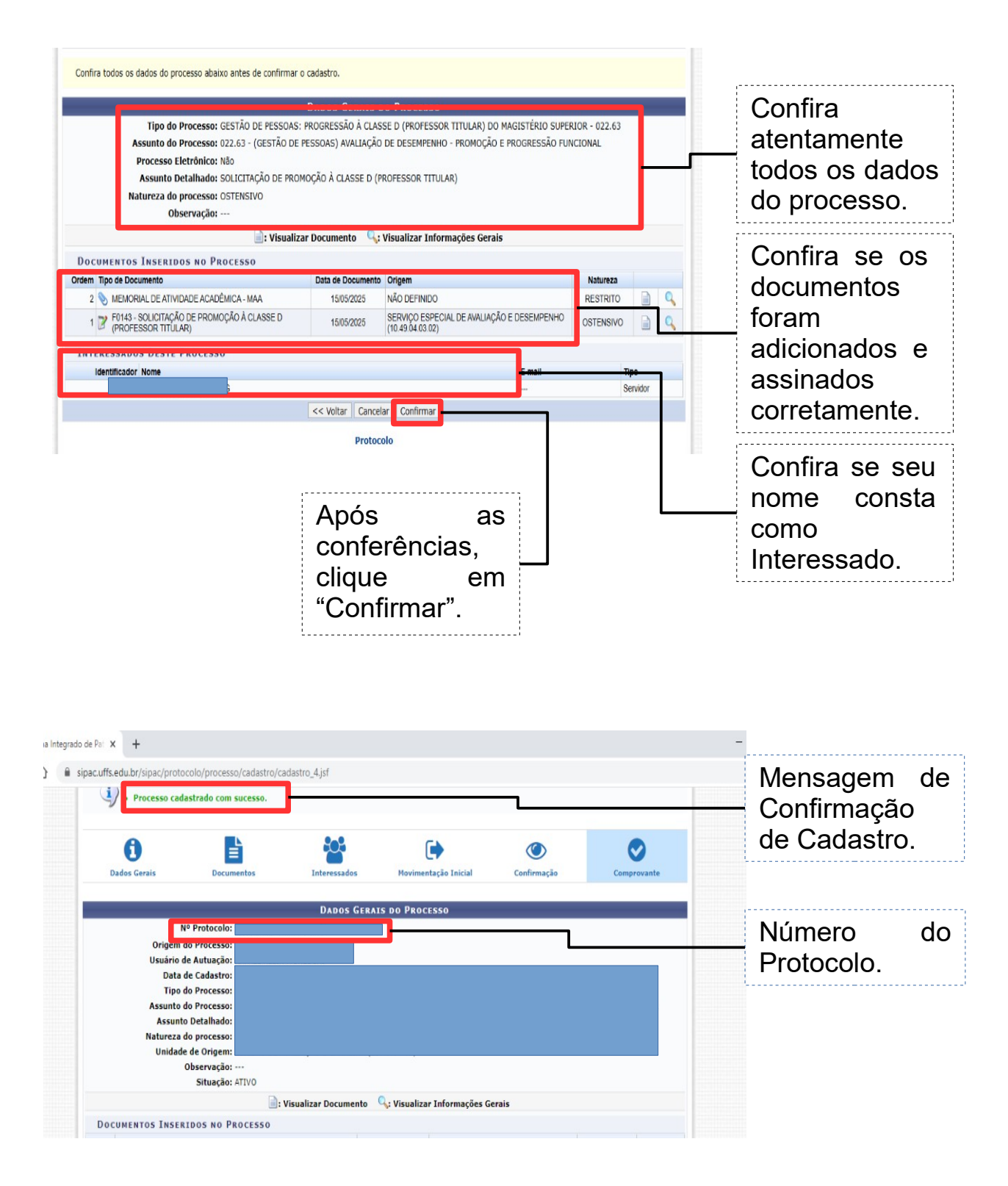

PRONTO! SEU PROCESSO DE SOLICITAÇÃO DE PROMOÇÃO À CLASSE D (PROFESSOR TITULAR) FOI ENCAMINHADO PARA O SETOR DE DESTINO (DDP).

FIQUE ATENTO À SUA FILA DE TRABALHO NO SIPAC/MESA VIRTUAL E AO SEU E-MAIL INSTITUCIONAL, POIS CASO HAJA NECESSIDADE DE ADEQUAÇÕES NO PROCESSO, ESTE PODERÁ SER DEVOLVIDO PARA AS DEVIDAS PROVIDÊNCIAS.